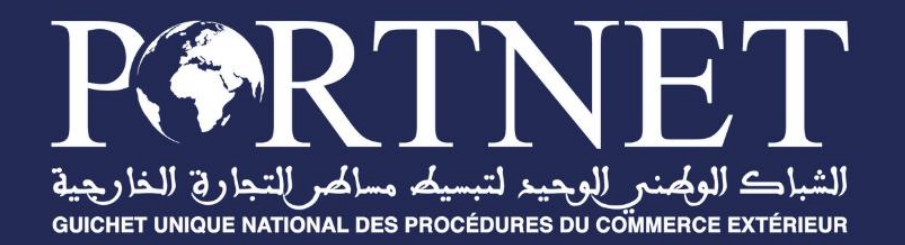

# Module de gestion des CoC, SoR et SoL via PortNet

# Manuel des Organismes d'inspection

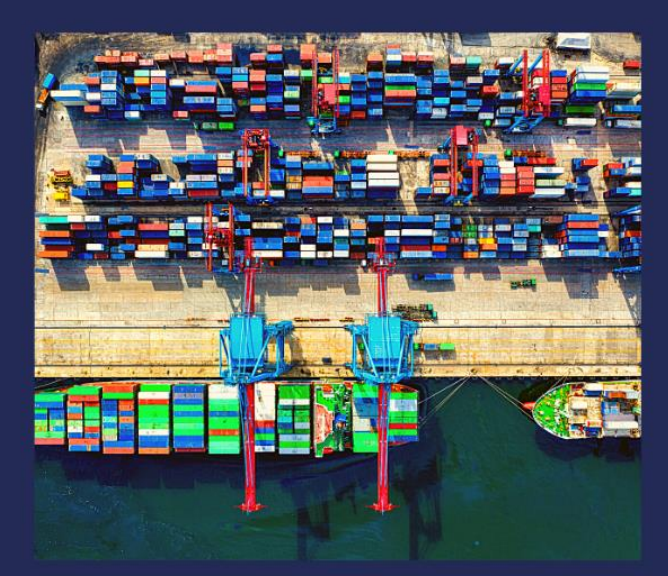

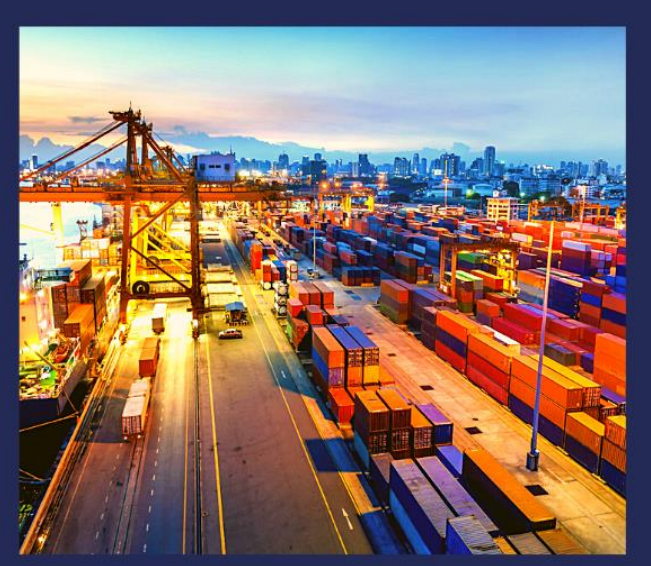

www.portnet.ma

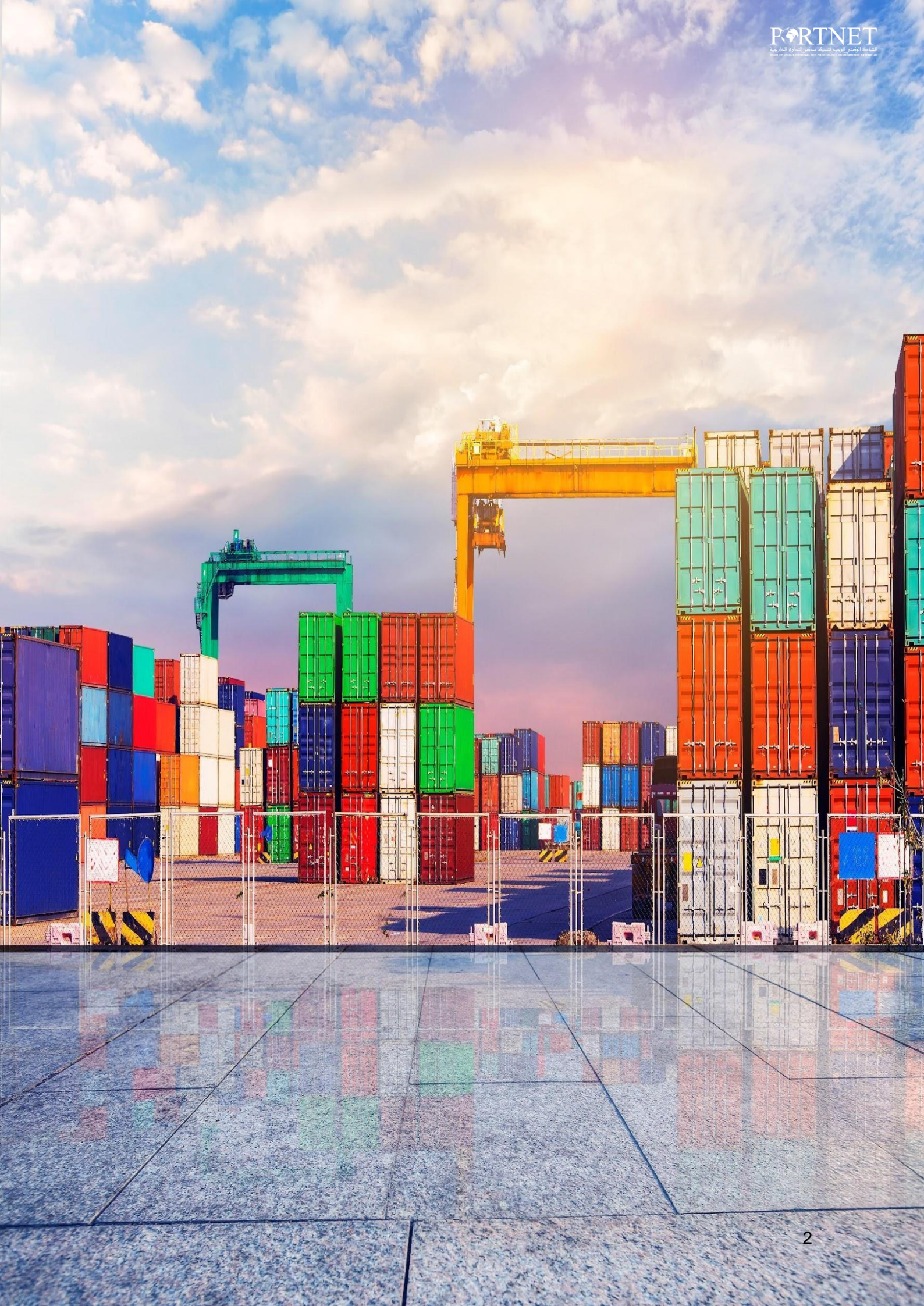

# Table des matières

| VERSIONS DU DOCUMENT                                | 3  |
|-----------------------------------------------------|----|
| DESCRIPTIF DU DOCUMENT                              | 4  |
| OBJECTIFS DU PROJET :                               | 4  |
| AFFECTATION DES DEMANDES :                          | 5  |
| PRÉ-ÉVALUATION ET PRISE EN CHARGE DE LA DEMANDE :   | 6  |
| REVUE DOCUMENTAIRE ET ÉVALUATION DE LA DEMANDE :    | 8  |
| TRAITEMENT DES DEMANDES :                           | 12 |
| DEMANDE DE COMPLÉMENT :                             | 13 |
| PROGRAMMATION DE VISITE D'ÉVALUATION :              | 14 |
| TRANSFERT POUR INSPECTION :                         | 17 |
| DEMANDE D'ANALYSES SUPPLÉMENTAIRES :                | 18 |
| AJOUT DE LA RÉPONSE ET GÉNÉRATION DES CERTIFICATS : | 19 |

# Versions du document

| Version    | Commentaire          |
|------------|----------------------|
| 27/11/2024 | Dernière mise à jour |

# Descriptif du document

Titre : Manuel des superviseurs, agents et agent auto-affectation

Objectif : Le manuel de l'utilisateur a pour objectif de fournir aux utilisateurs toutes les informations nécessaires pour utiliser efficacement la solution et en tirer le meilleur parti. Il est conçu pour aider les utilisateurs à comprendre les fonctionnalités de la solution, à apprendre comment effectuer les différentes tâches et à résoudre les problèmes éventuels. Auteur : PORTNET S.A.

# **Objectifs du projet :**

- Dématérialiser le processus de dépôt et de traitement des demandes des certificats de conformité (CoC), enregistrements pour la route B et licences pour la route C ;
- Dématérialiser la gestion des CoC, SoL et SoR et (NCR) ;
- Permettre aux utilisateurs de suivre l'état d'avancement de traitement de leurs demandes.

## Affectation des demandes :

Le Superviseur reçoit toutes les demandes soumises par le déclarant et peut commencer le traitement en l'affectant à un Agent ou en s'auto-affectant la demande pour la traiter lui-même. Nous allons commencer par décrire le scénario dans lequel le Superviseur traite la demande lui-même.

Les demandes nouvellement soumises par le déclarant sont accessibles dans la rubrique "Nouveaux dossiers" du menu du superviseur du bureau auquel la demande a été affectée. L'affectation des demandes se fait selon un ordre rotatif entre les cinq bureaux.

| R•RTNET                                                            | Gestion des CoC<br>Processus de gestion des Coc > Nouveaux dossier | 5                 |                     |                   |                   | <b># </b> . (+ |
|--------------------------------------------------------------------|--------------------------------------------------------------------|-------------------|---------------------|-------------------|-------------------|----------------|
|                                                                    | Référence de la demande                                            | Importateur       | Exportateur         | Pays d'inspection | Statut de demande | Actions        |
| Said Intertek                                                      | MA.C.0000135.2024                                                  | BABYTEX & BABYTEX | EXPORTPROD.LMTD     | FRANCE            | Déposé            | ×10            |
| Superviseur (COC)                                                  | MA.C.0000155.2024                                                  | BABYTEX & BABYTEX | Zakaria             | CHINE             | Déposé            | ×10            |
| Achat Forfait                                                      | MA.C.0000160.2024                                                  | BABYTEX & BABYTEX | EXPORTPROD.LMTD     | CHINE             | Déposé            | ×10            |
| Nouveaux dossiers                                                  |                                                                    |                   | i< < <b>()</b> > ⇒i |                   |                   |                |
| Dossiers En attente d'évaluation<br>Dossiers En cours d'évaluation |                                                                    |                   |                     |                   |                   |                |
| Dossiers évalués<br>Dossiers En cours de Traitement                |                                                                    |                   |                     |                   |                   |                |
| Bilan général                                                      |                                                                    |                   |                     |                   |                   |                |
| Certificats délivrés hors système                                  |                                                                    |                   |                     |                   |                   |                |
|                                                                    |                                                                    |                   |                     |                   |                   |                |

Liste des dossiers soumis pour traitement au bureau

Pour qu'un superviseur s'auto-affecte une demande, il doit suivre les étapes suivantes :

- Cliquer sur la rubrique "Nouveaux dossiers" ;
- Sur la barre des actions correspondant à la demande, cliquer sur "Auto-affectation" ;
- Dans le pop-up qui s'affiche, cliquer sur "Affecter".
- Confirmer l'affectation en cliquant sur "Affecter" sur le pop-up "Confirmation de l'affectation".

Une fois cette étape d'auto-affectation complétée, la demande sera désormais répertoriée parmi celles en attente d'évaluation, et elle sera attribuée au superviseur qui l'a auto-affectée.

|                                                           |                   |                    |                   |                   | <b>II</b> 🙏 G    |
|-----------------------------------------------------------|-------------------|--------------------|-------------------|-------------------|------------------|
| Gestion des CoC<br>Processus de gestion des Coc > Nouveau | ux dossiers       |                    |                   |                   |                  |
| Référence de la demande $\downarrow$                      | Importateur       | Exportateur        | Pays d'inspection | Statut de demande | Auto-affectation |
| MA.C.0000160.2024                                         | BABYTEX & BABYTEX | EXPORTPROD.LMTD    | CHINE             | Déposé            | ×10              |
| MA.C.0000155.2024                                         | BABYTEX & BABYTEX | Zakaria            | CHINE             | Déposé            | ×10              |
| MA.C.0000135.2024                                         | BABYTEX & BABYTEX | EXPORTPROD.LMTD    | FRANCE            | Déposé            | ×Io              |
|                                                           |                   | IC < <b>1</b> > >I |                   |                   |                  |

| érence de la demande 🗸 | Importateur       | Exportateur       | Pays d'inspection | Statut de demande | Actions |
|------------------------|-------------------|-------------------|-------------------|-------------------|---------|
| C.0000160.2024         | BABYTEX & BABYTEX | EXPORTPROD.LMTD   | CHINE             | Déposé            | ×10     |
| 0.0000155.2024         | BABYTEX & BABYTEX | Zakaria           | CHINE             | Déposé            | ×10     |
| C.0000135.2024         | BABYTEX & BABYTEX | EXPORTPROD.LMTD   | FRANCE            | Déposé            | ×10     |
|                        | R Superviseur     | Superviseur COC 0 | 0                 | Affecter          |         |
|                        | R                 | Superviseur COC 0 | 0                 | Affecter          |         |
|                        |                   | K < <b>1</b> > ⇒I |                   |                   |         |
|                        |                   |                   |                   |                   |         |
|                        |                   |                   |                   |                   |         |

Sélection du profil vers lequel le dossier sera transféré.

| rérence de la demande | Importateur             | Exportateur                      | Pays d'inspection    | Statut de demande | Actions |
|-----------------------|-------------------------|----------------------------------|----------------------|-------------------|---------|
| A.C 0000135.2024      | BABYTEX & BABYTEX       |                                  |                      | Déposé            |         |
| A.C.0000155.2024      | BABYTEX & BABYTEX       | Zakaria                          |                      | Déposé            |         |
| IA.C.0000160.2024     | BABYTEX & BABYTEX       |                                  |                      | Déposé            |         |
|                       | superviseurINTE 🛕 Êtes- | vous sûr de vouloir vous af      | fecter cette demande | Affecter          |         |
|                       | superviseurINTE A Êtes- | vous sûr de vouloir vous af<br>? | fecter cette demande | Affecter          |         |
|                       |                         |                                  |                      |                   |         |
|                       |                         |                                  | Annuler Affecter     |                   |         |

Confirmation de l'affectation du dossier

## Pré-évaluation et prise en charge de la demande :

La prise en charge d'une demande est l'action qui lance le commencement réel du traitement du dossier par l'agent en charge du traitement.

Une fois que la demande a été auto-affectée, le Superviseur peut accéder aux détails de la demande en se rendant sur la page "Dossiers En attente d'évaluation" et en cliquant sur l'option "Détails" dans la colonne "Actions". Après la consultation du détail, le superviseur, peut prendre en charge la demande.

|                                                                                       |                     |                                                 |                          |                 |                   |                 |                         | <b>II</b> . 🌲 🕒        |
|---------------------------------------------------------------------------------------|---------------------|-------------------------------------------------|--------------------------|-----------------|-------------------|-----------------|-------------------------|------------------------|
|                                                                                       | Processus de gestin | on des Coc > Dossiers en attente<br>e recherche | d'évaluation             |                 |                   |                 |                         |                        |
| Said Intertek                                                                         | Numéro de dépôt     |                                                 | Objet de demande         |                 | Type de demande   |                 | Date de début           |                        |
| Superviseur (COC)<br>Aufluit Forfatt                                                  | Date de fin         |                                                 |                          |                 |                   |                 |                         |                        |
| Nouveaux dossiers<br>Dossiers En attente d'évaluation                                 |                     |                                                 |                          |                 |                   |                 | (                       | K Effacer Q Rechercher |
| Dossiers En cours d'évaluation<br>Dossiers évalués<br>Dossiers En cours de Traitement | Numero de dépôt     | Date de dépôt                                   | Objet de demande         | Type de demande | Importateur       | Exportateur     | Statut de demande       | Opérations             |
| Bilan général<br>Référentiel des Autorisations<br>Certificats délérrés hors système   | MA.C.0000160.2024   | 2024-11-29 09:28                                | Certificat de conformité | Nouvelle        | BABYTEX & BABYTEX | EXPORTPROD.LMTD | En attente d'évaluation | +1 💿 💿                 |
|                                                                                       | L                   |                                                 |                          |                 |                   |                 |                         |                        |

Pour qu'un agent prenne en charge une demande, il doit suivre les étapes suivantes :

- Accéder à la page "Demandes en attente de traitement" ;
- Cliquer sur l'option "Prendre en charge" qui se trouve dans la colonne "Actions" ;
- Confirmer la prise en charge.

|                                                               |                                                |                          |                 |                    |                 |                         | :                   |      |
|---------------------------------------------------------------|------------------------------------------------|--------------------------|-----------------|--------------------|-----------------|-------------------------|---------------------|------|
| Liste des                                                     | s demandes                                     |                          |                 |                    |                 |                         |                     |      |
| <ul> <li>Processus de gesti</li> <li>Paramètres de</li> </ul> | ion des Coc > Dossiers en atter<br>e recherche | nte d'évaluation         |                 |                    |                 |                         |                     |      |
| Numéro de dépôt                                               |                                                | Objet de demande         |                 | Type de demande    |                 | Date de début           |                     |      |
| Date de fin                                                   |                                                |                          |                 |                    |                 |                         |                     |      |
|                                                               |                                                |                          |                 |                    |                 | (                       | K Effacer Q Recherc | cher |
| Numero de dépôt                                               | Date de dépôt                                  | Objet de demande         | Type de demande | Importateur        | Exportateur     | Statut de demande       | Prendre en charge   |      |
| MA.C.0000160.2024                                             | 2024-11-29 09:28                               | Certificat de conformité | Nouvelle        | BABYTEX & BABYTEX  | EXPORTPROD.LMTD | En attente d'évaluation | +1 @ 0              |      |
|                                                               |                                                |                          |                 | к к <b>(1</b> э.э. |                 |                         |                     |      |

Prise en charge d'un dossier en attente d'évaluation.

|                                                                            |                                                             |                                  |                                        |                       |                   | <b>=</b> 🔺 🗭           |
|----------------------------------------------------------------------------|-------------------------------------------------------------|----------------------------------|----------------------------------------|-----------------------|-------------------|------------------------|
| Final Liste des<br>Processus de gestiv<br>Paramètres de<br>Numéro de dépôt | s demandes<br>on des Coc > Dossiers en atter<br>e recherche | te d'évaluation<br>Objet de dema | nde Type de demai                      | nde                   | Date de début     |                        |
| Date de fin                                                                |                                                             |                                  | Confirmation de dépôt                  | ×                     | C                 | C Effacer Q Rechercher |
| Numero de dépôt<br>MA.C.0000160.2024                                       | Date de dépôt                                               | Objet de dem                     |                                        | LMTC                  | Statut de demande | Opérations<br>+1 ⊙ ⊙   |
|                                                                            |                                                             |                                  | Êtes-vous sûr de vouloir prendre en cl | harge ce dossier ?    |                   |                        |
|                                                                            |                                                             |                                  | Алли                                   | ler Prendre en charge |                   |                        |

Confirmation de la prise en charge.

| Processus de gesti | on des Coc > Dossiers en atter | nte d'évaluation |                 |                 |             |                   |                   |
|--------------------|--------------------------------|------------------|-----------------|-----------------|-------------|-------------------|-------------------|
| néro de dépôt      |                                | Objet de demande |                 | Type de demande |             | Date de début     |                   |
| e de fin           |                                |                  |                 |                 |             |                   |                   |
|                    |                                |                  |                 |                 |             |                   | Effacer Q Recherc |
| nero de dépôt      | Date de dépôt                  | Objet de demande | Type de demande | Importateur     | Exportateur | Statut de demande | Opérations        |
|                    |                                |                  |                 | Aucune ligne    |             |                   |                   |
|                    |                                |                  |                 |                 |             |                   |                   |

| S | Demande pris en charge avec succes ! |
|---|--------------------------------------|
|---|--------------------------------------|

Prise en charge avec succès.

En suivant ces étapes, l'agent pourra prendre en charge la demande sélectionnée et commencer son traitement. Une fois la demande prise en charge, elle sera visible dans l'interface sous la rubrique : Dossiers en cours d'évaluation.

#### Revue documentaire et évaluation de la demande :

Dans l'étape de l'évaluation, le superviseur est censé préciser si les marchandises objets de la demande sont soumises ou non au certificat de conformité.

| Processus de ges |                                            |                          |                 |                   |             |                       |               |
|------------------|--------------------------------------------|--------------------------|-----------------|-------------------|-------------|-----------------------|---------------|
| - Paramètres     | stion des Coc > Dossiers<br>de recherche — | en cours d'évaluation    |                 |                   |             |                       |               |
| luméro de dépôt  |                                            | Objet de demande         |                 | Type de demande   |             | Date de début         |               |
|                  |                                            |                          | *               |                   |             |                       | Ğ             |
| ate de fin       |                                            | Importateur              |                 |                   |             |                       |               |
|                  |                                            |                          | Q               |                   |             |                       |               |
|                  |                                            |                          |                 |                   |             | Effacer               | Q Recherche   |
|                  |                                            |                          |                 |                   |             |                       |               |
| imero de dépôt   | Date de dépôt                              | Objet de demande         | Type de demande | Importateur       | Exportateur | Statut de demande     | Détail Itions |
| A.C.0000172.2024 | 2024-12-02 00:47                           | Certificat de conformité | Nouvelle        | BABYTEX & BABYTEX | EXPORT.LMTD | En cours d'évaluation | o 0 ₽         |
| 0 0000107 0001   | 2024-11-20 18-24                           | Outifient de conformité  | Maurialla       |                   | VA industry | En cours d'évaluation |               |

Accès au détail pour commencer l'évaluation du dossier

Pour évaluer les marchandises, suivez les étapes ci-dessous :

- Cliquez sur la rubrique "Dossiers en cours d'évaluation" ;
- Sélectionnez l'option "Détails" dans la colonne "Actions" ;
- Dans les détails de la demande, allez à l'onglet **"Détails**" et faites défiler jusqu'à la section **"Marchandise Duplicata"** ;
- Dans le tableau des marchandises de cette section, cliquez sur l'icône du stylet pour évaluer chaque marchandise ;

- Une fois les détails de la marchandise affichés, sélectionnez le "Statut de la marchandise" dans le champ prévu, en choisissant l'une des deux options :
   "Soumis" ou "Non soumis";
- Cliquez sur "Sauvegarder" pour sauvegarder le statut de la marchandise ;
- Après avoir ajouté les statuts de toutes les marchandises, cliquez sur "Enregistrer" pour clôturer l'étape de l'évaluation ;
- Vu que l'action de l'enregistrement des statuts est irréversible, il faut confirmer l'enregistrement de l'évaluation.

| 3311334000               | 100                            |                     | 54500      |       | ۳y                | Deac product in |                         |               |
|--------------------------|--------------------------------|---------------------|------------|-------|-------------------|-----------------|-------------------------|---------------|
| 3917395000               | 770                            |                     | 35000      |       | m2                | Desc product 11 |                         |               |
| 3917399000               | 780                            |                     | 35100      |       | kg                | Desc product 12 |                         |               |
|                          |                                |                     |            | K < 1 | 23>>1             |                 |                         |               |
| Marchandise              | e Duplicata                    |                     |            |       |                   |                 |                         |               |
| Code SH*                 |                                | Catégorie *         |            |       | Quantité *        |                 | Unité *                 |               |
| 3819009000               |                                | ▼ Liquides de frein |            | *     | 740               |                 | ) [m3                   | <b>*</b>      |
| /aleur*                  |                                | Devise *            |            |       | Produit*          |                 | Description du produit* |               |
| 34700                    |                                | MAD                 |            | v     | Product 8         |                 | Desc product 8          |               |
| lom de marque *          |                                | N° de modèle di     | ı produit* |       | Nom du fabricant* |                 | Adresse du fabricant*   |               |
| NOM MRQ 8                |                                | MOD 8               |            |       | FAB 8             |                 | Adresse, fab 8          |               |
| ays d'origine *          |                                | Statut de la mar    | chandise*  |       |                   |                 |                         |               |
| ITALIE                   |                                | ۹ 🗌                 |            | -     |                   |                 |                         |               |
| lorme(s) applicable(     | s) ou référence(s) normative(s | s) *                |            |       |                   |                 |                         |               |
| ISO4925                  |                                |                     |            |       |                   |                 | )                       |               |
|                          |                                |                     |            |       |                   |                 |                         | + Sauvegarder |
| Code SH                  | Quantité                       | Valeur              | Unité      |       | Description       | Statut          | Réponse                 | Modifier S    |
| 3819009000               | 740                            | 34700               | m3         |       | Desc product 8    |                 |                         | 1             |
| 3820001000               | 750                            | 34800               | m3         |       | Desc product 9    |                 |                         | 1             |
| 3917394000               | 760                            | 34900               | kg         |       | Desc product 10   |                 |                         | 1             |
|                          | 770                            | 35000               | m2         |       | Desc product 11   |                 |                         | 1             |
| 3917395000               | 110                            |                     |            |       |                   |                 |                         |               |
| 3917395000<br>3917399000 | 780                            | 35100               | kg         |       | Desc product 12   |                 |                         | 1             |

Sélection des marchandises pour préciser le statut.

| <ul> <li>Marchandise</li> </ul> | e Duplicata                       |                    |          |       |                   |        |   |                  |               |
|---------------------------------|-----------------------------------|--------------------|----------|-------|-------------------|--------|---|------------------|---------------|
| Code SH*                        |                                   | Catégorie *        |          |       | Quantité *        |        |   | Unité *          |               |
| 3819009000                      | Ψ                                 | Liquides de frein  |          | •     | 740               |        |   | m3               | • )           |
| Valeur*                         |                                   | Devise *           |          |       | Produit*          |        |   | Description du p | roduit*       |
| 34700                           |                                   | MAD                |          | Ŧ     | Product 8         |        |   | Desc product 8   |               |
| Nom de marque *                 |                                   | N° de modèle du j  | produit* |       | Nom du fabricant* |        |   | Adresse du fabri | cant *        |
| NOM MRQ 8                       |                                   | MOD 8              |          |       | FAB 8             |        |   | Adresse, fab 8   |               |
| Pays d'origine *                |                                   | Statut de la march | andise*  |       |                   |        |   |                  |               |
| ITALIE                          | Q                                 |                    |          |       |                   |        |   |                  |               |
| Norme(s) applicable(s           | s) ou référence(s) normative(s) * | Soumis             |          |       |                   |        |   |                  |               |
| ISO4925                         |                                   | Non soumis         |          |       |                   |        |   |                  |               |
|                                 |                                   |                    |          | _     |                   |        |   |                  | + Sauvegarder |
|                                 |                                   |                    |          |       |                   |        |   |                  |               |
| Code SH                         | Quantité                          | Valeur             | Unité    |       | Description       | Statut | 1 | Réponse          | Actions       |
| 3819009000                      | 740                               | 34700              | m3       |       | Desc product 8    |        |   |                  | 1             |
| 3820001000                      | 750                               | 34800              | m3       |       | Desc product 9    |        |   |                  | 1             |
| 3917394000                      | 760                               | 34900              | kg       |       | Desc product 10   |        |   |                  | 1             |
| 3917395000                      | 770                               | 35000              | m2       |       | Desc product 11   |        |   |                  | 1             |
| 3917399000                      | 780                               | 35100              | kg       |       | Desc product 12   |        |   |                  | 1             |
|                                 |                                   |                    |          | K < 1 | 23>>1             |        |   |                  |               |
|                                 |                                   |                    |          |       |                   |        |   |                  | Enrogistror   |

Pour évaluer un dossier, il est nécessaire de préciser le statut de chaque marchandise en choisissant entre **"Soumis"** et **"Non soumis."** 

| le Sri                                                                            | Quantité                                    | Valeur ↑                                                  | Unite      | Description               | Statut           | Réponse | Actions |        |
|-----------------------------------------------------------------------------------|---------------------------------------------|-----------------------------------------------------------|------------|---------------------------|------------------|---------|---------|--------|
| 6100010                                                                           | 670                                         | 34000                                                     | m2         | Desc product 1            | Soumis           |         | 1       |        |
| 5000010                                                                           | 680                                         | 34100                                                     | kg         | Desc product 2            | Non soumis       |         | 1       |        |
| 18940091                                                                          | 690                                         | 34200                                                     | m3         | Desc product 3            | Soumis           |         | 1       |        |
| 18940099                                                                          | 700                                         | 34300                                                     | kg         | Desc product 4            | Non soumis       |         | 1       |        |
| 4000030                                                                           | 710                                         | 34400                                                     | m2         | Desc product 5            | Soumis           |         | 1       |        |
|                                                                                   |                                             |                                                           | I< <       | 1) 2 3 <b>&gt; &gt;</b> I |                  |         |         |        |
|                                                                                   |                                             |                                                           |            |                           |                  |         |         |        |
| Documents Joints                                                                  | оит                                         |                                                           |            |                           |                  |         | Enre    | egist  |
| Documents Joints                                                                  | OUT                                         | u document                                                | Complément | Actions                   |                  |         | Enre    | egisti |
| Documents Joints  TÉLÉCHARGER T  Documents demandé / D Facture                    | OUT<br>escription   Nom d<br>FACTU          | lu document<br>JRE pdf                                    | Complément | Actions                   | harger           |         | Enr     | egistr |
| Documents Joints  TÉLÉCHARGER T  Documents demandé / D  Facture Liste de colisage | OUT<br>escription   Nom d<br>FACTL<br>LISTE | iu document<br>IRE.pdf<br>DE COLISAGE.pdf                 | Complément | Actions                   | harger           |         | Enr     | egistr |
| Documents Joints                                                                  | OUT escription Norm d FACTL USTE FICHE      | u document<br>IRE pdf<br>DE COLISAGE pdf<br>TECHNIQUE pdf | Complément | Actions                   | harger<br>harger |         | Enr     | egisti |

Pour activer le bouton "Traiter" et passer au traitement du dossier, il faut cliquer sur le bouton "Enregistrer".

Avant l'enregistrement des statuts des marchandises, le bouton **"Traiter"**, qui permet de commencer le traitement de la demande, est désactivé. Ce bouton s'active uniquement après l'enregistrement des statuts, à condition qu'au moins une des marchandises de la demande soit marquée comme **"Soumis"**.

| 06100010                                                                                                    | 670                                                                        | 24000                                                                              | m2         | Doce product 1         | Coursia                              | -  |  |
|----------------------------------------------------------------------------------------------------|----------------------------------------------------------------------------|------------------------------------------------------------------------------------|------------|------------------------|--------------------------------------|----|--|
| 05100010                                                                                                    | 670                                                                        | 34000                                                                              | mz         | Desc product 1         | Soumis                               |    |  |
| 05000010                                                                                                    | 600                                                                        | 34100                                                                              | Kg<br>m2   | Desc product 2         | Non soumis                           |    |  |
| 00540051                                                                                                    | 700                                                                        | 34200                                                                              | lino       | Desc product 3         | Nen seumis                           |    |  |
| 14000030                                                                                                    | 700                                                                        | 34300                                                                              | Kg<br>m2   | Desc product 4         | Countie                              |    |  |
| 14000030                                                                                                    | 710                                                                        | 34400                                                                              | m2         | Desc product 5         | Soumis                               | L. |  |
|                                                                                                    |                                                                            |                                                                                    |            |                        |                                      |    |  |
| Documents Jo                                                                                                    |                                                                            |                                                                                    |            |                        |                                      |    |  |
| Documents Jo                                                                                                    | ints<br>ER TOUT<br>dé / Description   Nom                                  | du document                                                                        | Complément | nt   Actions           |                                      |    |  |
| Documents Jo                                                                                                    | ints<br>ER TOUT<br>dé / Description   Nom<br>FACT                          | du document<br>URE.pdf                                                             | Complémen  | it ∣ Actions<br>Těièci | harger                               |    |  |
| Documents Jo                                                                                                    | ints<br>ER TOUT<br>dé / Description   Nom<br>FACT<br>LISTI                 | du document<br>URE pdf<br>E DE COLISAGE pdf                                        | Complémen  | it Actions             | harger<br>harger                     |    |  |
| Documents Jo<br>TÉLÉCHARG<br>Documents deman<br>Facture<br>Liste de colisage<br>Fiches techniques                      | ints<br>ER TOUT<br>dé / Description   Nom<br>FACT<br>LISTI                 | du document<br>URE.pdf<br>E.DE.COLISAGE.pdf<br>E.TECHNIQUE.pdf                     | Complémen  | t Actions              | harger<br>harger                     |    |  |
| Documents Jo<br>TÉLÉCHARG<br>Documents deman<br>Facture<br>Liste de collsage<br>Fiches techniques<br>Rapports d'essaie | ints<br>ER TOUT<br>dé / Description   Nom<br>FACT<br>LISTI<br>FICH<br>RAPH | du document<br>URE pdf<br>E DE COLISAGE pdf<br>E TECHNIQUE pdf<br>PORTS ESSAIE pdf | Complémen  | nt Actions             | harger<br>harger<br>harger<br>harger |    |  |

Une fois l'évaluation des marchandises enregistrée, le bouton "**Traiter**" s'active si au moins une des marchandises est marquée comme "**Soumise**."

Les demandes évaluées, dont au moins une marchandise est soumise au processus de CoC, apparaissent sur l'interface **"Dossiers évalués"** avec le statut **"En attente 1er règlement."** Le superviseur peut alors reprendre leur traitement à partir de cette interface, une fois que le premier règlement a été effectué.

|                                                                                                    | # <b>4</b>                                                                                                    |   |
|----------------------------------------------------------------------------------------------------|----------------------------------------------------------------------------------------------------|---|
|                                                                                                    | Paramètres de recherche Paramètres de recherche                                                                                                    | _ |
| Amine Kdadri<br>Supervissur (COC)                                                                      | Numéro de dépôt         Objet de demande         Type de demande         Date de début           Image: Serie de fin         Image: Serie de fin         Image: Serie de fin         Image: Serie de fin         Image: Serie de fin |   |
| Au holi Li ornali<br>Nouveaux dossiers<br>Dossiers En attente d'évaluation                             | Care we mi                                                                                                    |   |
| Dossiers En cours d'évaluation<br>Dossiers évalués<br>Dossiers En cours de Traitement<br>Bitan on/oral | Numero de dépôt         I Date de dépôt         Objet de la demande         Type de demande         Importateur         Exportateur         Statut de demande         Opérations                                                     |   |
| Référentiel des Autorisations<br>Certificats délivrés hors système                                     | MA.E.0000056-2024 2024-11-04 15:17 Enregistrement Nouvelle OUTACHNATE HADDOU Exp (Constitute for reg)                                                                                                    |   |

Dossier évalués en attente du premier règlement pour passer au traitement.

Si toutes les marchandises sont marquées avec le statut "Non soumis", un bouton supplémentaire, intitulé "Dossier non soumis", s'active. Ce bouton permet de clôturer la demande en indiquant la réponse "Non soumis".

| ode SH                                                                                                    | Quantité                                                                    | Valeur                                                      | Unité      | Description                                               | Statut                                       | Réponse | Actions |  |
|----------------------------------------------------------------------------------------------------|-----------------------------------------------------------------------------|-------------------------------------------------------------|------------|-----------------------------------------------------------|----------------------------------------------|---------|---------|--|
| 01191000                                                                                                    | 2                                                                           | 11                                                          | kg         | AA                                                        | Non soumis                                   |         | •       |  |
| 06100020                                                                                                    | 12                                                                          | 11                                                          | kg         | А                                                         | Non soumis                                   |         | 8       |  |
|                                                                                                    |                                                                             |                                                             | K          | < 1 > >1                                                  |                                              |         |         |  |
|                                                                                                    |                                                                             |                                                             |            |                                                           |                                              |         |         |  |
| Jocuments J                                                                                                    | oints                                                                       |                                                             |            |                                                           |                                              |         |         |  |
| Documents J                                                                                                    | oints                                                                       |                                                             |            |                                                           |                                              |         |         |  |
| téléchar                                                                                                    | GER TOUT                                                                    |                                                             |            |                                                           |                                              |         |         |  |
| Documents J                                                                                                    | GER TOUT                                                                    |                                                             |            |                                                           |                                              |         |         |  |
| téléchar                                                                                                    | GER TOUT                                                                    | du document                                                 | Complément | Actions                                                   |                                              |         |         |  |
| Documents J<br><u> <u> </u> TÉLÉCHAR<br/>Documents dema<br/>Facture</u>                                                   | GER TOUT                                                                    | du document<br>e011.png                                     | Complément | Actions                                                   | icharger                                     |         |         |  |
| Documents J  TÉLÉCHAR  Documents dema Facture Liste de colisage                                                           | GER TOUT                                                                    | du document<br>e011.png<br>e011.png                         | Complément | Actions                                                   | icharger                                     |         |         |  |
| téléchar     téléchar     Documents dema     Facture     Liste de colisage     Fiches techniques                          | GER TOUT<br>Mdé / Description   Nom<br>image<br>image<br>image              | du document<br>x011 png<br>x011 png<br>x011 png             | Complément | Actions                                                   | icharger<br>icharger<br>icharger             |         |         |  |
| Documents J     TÉLÉCHAR     Documents dema     Facture     Liste de colisage     Fiches techniques     Rapports d'essaie | GER TOUT<br>mdé / Description   Nom<br>image<br>image<br>image              | du document<br>2011.png<br>2011.png<br>2011.png<br>2011.png | Complément | Actions                                                   | icharger<br>icharger<br>icharger             |         |         |  |
| TÉLÉCHAR     TÉLÉCHAR     Documents dema     Facture     Liste de colisage     Fiches techniques     Rapports d'essaie    | GER TOUT<br>GER TOUT<br>Indé / Description   Nom<br>image<br>image<br>image | du document<br>2011 png<br>2011 png<br>2011 png<br>2011 png | Complément | Actions<br>± Téil<br>± Téil<br>± Téil<br>± Téil<br>± Téil | icharger<br>icharger<br>icharger<br>icharger |         |         |  |

Le bouton "**Dossier Non soumis**" s'active après l'évaluation d'un dossier dans lequel toutes les marchandises sont marquées comme "**Non soumises**."

Pour clôturer une demande où toutes les marchandises sont marquées comme **"Non soumise"**, suivez ces étapes :

- Cliquez sur le bouton "Dossier non soumis" ;
- Renseignez les champs facultatifs "Observation" et pièce jointe ;
- Cliquez sur le bouton "Enregistrer".

| ode SH                                               | Quantité                                              | Valeur                  | Unité                                                                    | Description                                          | Statut       | Réponse | Actions |  |
|------------------------------------------------------|-------------------------------------------------------|-------------------------|--------------------------------------------------------------------------|------------------------------------------------------|--------------|---------|---------|--|
| 401191000                                            | 2                                                     | 11                      | kg                                                                       | AA                                                   | Non soumis   |         | •       |  |
| 806100020                                            | 12                                                    | 11                      | Confirmation                                                             |                                                      | ×            |         |         |  |
| Documents J<br>TÉLÉCHAR<br>Documents dema<br>Facture | oints<br>GER TOUT<br>andé / Description   Nom<br>imag | du document<br>e011.png | Keponse<br>Non soumis<br>Observation<br>Les marchandises de cette demand | PIECE JOINTE pdf e sont non soumis au processus CoCc | Selectionnez |         |         |  |
| Liste de colisage<br>Fiches techniques               | imag                                                  | e011.png                |                                                                          |                                                      | Enregistrer  |         |         |  |
|                                                      | iman                                                  | e011 ong                |                                                                          | <b>•</b> T                                           | blécharger   |         |         |  |

Clôture d'un dossier non soumis.

## Traitement des demandes :

L'étape de traitement de la demande qui suit l'évaluation a pour objectif de fournir une réponse à celle-ci. Pour ce faire, il est nécessaire d'ajouter une réponse pour chaque demande. D'autres actions peuvent également être entreprises pour effectuer le traitement, telles que :

- Demander des compléments d'information ou des analyses supplémentaires ;
- Programmer une visite d'évaluation ;
- Transférer la demande pour inspection.

Le traitement de la demande s'achève par l'enregistrement de la réponse et la génération du ou des certificats.

|                                               | 📰 🌲 🕩 |
|-----------------------------------------------|-------|
| Traitement de la demande N° MA.C.0000172.2024 |       |
| < Retour                                      |       |
| DETAILS TRAITEMENT                            |       |
| Ajouter une réponse                           | ~     |
| Demande de visite d'évaluation                | ~     |
| Demande de complément de dossier              | ~     |
| Demande d'analyse supplémentaire              | ~     |

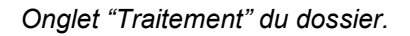

Pour commencer le traitement d'une demande, le superviseur doit suivre les étapes suivantes :

- Accéder à la demande évaluée via le menu "Dossiers évalués" ;
- Dans l'onglet Détails, cliquer sur le bouton "Traiter." ;
- Si le premier règlement n'est pas renseigné, une pop-up apparaîtra ;
- Une fois le 1er règlement ajouté, cliquez sur le bouton "Valider" ;
- Cliquez une deuxième fois sur le bouton "Traiter."

**<u>NB</u>** : Le bouton « Traiter » est actif si au moins une marchandise est soumise au CoC.

| Documents Jo      | ints           |                 |                   |                  |                    | _    |  |
|-------------------|----------------|-----------------|-------------------|------------------|--------------------|------|--|
| télécharg         | Règlemer       | nts de la dem   | ande              |                  |                    | ×    |  |
| Documents deman   | Règlement      | Valeur calculée | Valeur renseignée | Date             | Action             |      |  |
| Facture           | 1er règlement  | 630.00          | 630,00            | 02-12-2024 01:22 | Valider le règelen | nent |  |
| Liste de colisage | 2ème règlement | 1890.00         |                   | -                | Valider le règelen | nent |  |
| Fiches techniques | 3ème règlement | 630.00          |                   | -                | Valider le règelen | nent |  |
|                   |                |                 | K < <b>1</b>      | > >              |                    |      |  |

Insertion du 1er règlement.

### Demande de complément :

L'agent en charge du dossier peut demander un complément. Le statut du dossier passe à **"À compléter."** Cela oblige le déclarant, c'est-à-dire le créateur de la demande, à ajouter les compléments demandés afin que le traitement de sa demande puisse se poursuivre.

| Ajouter une réponse                                         |             |   |
|-------------------------------------------------------------|-------------|---|
|                                                             |             | ~ |
| Demande de visite d'évaluation Observation                  |             | ~ |
| Demande de complément de dossier         Nouvelle Demande + |             | ^ |
| Date demande Dernière mise à je Enregistrer<br>Aucune ligne | tut Actions |   |

Création d'une demande de complément.

Pour créer une demande de complément, le superviseur doit suivre les étapes suivantes :

- Accéder aux Dossiers en cours de traitement via le menu correspondant.
- Ouvrir l'onglet "Traitement.";
- Accéder à la section "Demande de complément de dossier." ;
- Cliquer sur le bouton "Nouvelle demande." ;
- Dans la pop-up qui s'affiche, ajouter l'observation qui sera incluse dans l'email de notification que le déclarant recevra, ainsi que dans les détails de la demande accessibles via son compte. Cette observation doit contenir le nom du document demandé;
- Cliquer sur le bouton "Enregistrer" pour sauvegarder la demande de complément ;

<u>NB</u> : Il est possible d'annuler la demande de complément tant que le déclarant n'y a pas encore répondu. Dans ce cas, le dossier retrouvera le statut "**En cours de traitement.**"

#### Programmation de visite d'évaluation :

Une visite d'évaluation peut être planifiée pour inspecter les marchandises liées au dossier. Une fois la visite programmée, le dossier passe au statut "**En cours d'inspection.**" La clôture de cette demande est réalisée par le superviseur. Par ailleurs, le déclarant reçoit une notification par email l'informant de la programmation de la visite et de la date proposée.

Il est à noter que pour programmer une visite d'évaluation, le deuxième règlement doit être traité et renseigné.

|                     | ndo I                           |                                |                                          |                                           |                           |        |     |     |
|---------------------|---------------------------------|--------------------------------|------------------------------------------|-------------------------------------------|---------------------------|--------|-----|-----|
| Nouvelle Dellia     | inde +                          |                                |                                          |                                           |                           |        |     |     |
| ate du visite *     |                                 |                                |                                          |                                           |                           |        |     |     |
| 1/12/2024           |                                 |                                |                                          |                                           |                           |        | i i |     |
| bservation à l'é    | gard de l'importateur *         |                                |                                          |                                           |                           |        |     |     |
| Jne visite d'évalua | tion est nécessaire pour pouvoi | r continuer le traitement de v | otre demande.                            |                                           |                           |        |     | ר   |
|                     |                                 |                                |                                          |                                           |                           |        |     |     |
|                     |                                 |                                |                                          |                                           |                           |        |     |     |
|                     |                                 |                                |                                          |                                           |                           |        |     |     |
|                     |                                 |                                |                                          |                                           |                           |        |     |     |
|                     |                                 |                                |                                          |                                           |                           |        |     |     |
|                     |                                 |                                |                                          |                                           |                           |        |     |     |
| Créer               |                                 |                                |                                          |                                           |                           |        |     |     |
|                     |                                 |                                |                                          |                                           |                           |        |     |     |
|                     |                                 |                                |                                          |                                           |                           |        |     | h.  |
| Date visite         | Dernière mise à jour            | Agent en charge /<br>DPCI      | Observation à légard du<br>l'importateur | Résultat de la Adresse<br>visite d'inspec | tion Pays<br>d'inspection | Statut | 1   |     |
|                     |                                 |                                |                                          |                                           |                           |        |     |     |
|                     |                                 |                                | Aucune lig                               | ne                                        |                           |        |     |     |
|                     |                                 |                                |                                          |                                           |                           |        |     | 1   |
|                     |                                 |                                |                                          |                                           |                           |        |     | 1.1 |

Programmation d'une visite d'évaluation.

Pour programmer une visite d'évaluation, le superviseur doit suivre les étapes suivantes :

- Accéder aux Dossiers en cours de traitement via le menu correspondant.
- Ouvrir l'onglet "Traitement." ;
- Accéder à la section "Demande de visite d'évaluation." ;
- Cliquer sur le bouton "Nouvelle demande.";

- Remplir les deux champs obligatoires : "Date de la visite" et "Observation à l'égard de l'importateur." Le contenu de ces champs sera visible par le déclarant dans l'email de notification et dans les détails de son dossier ;
- Cliquer sur "Créer" pour enregistrer la demande.

|                                          |                       |                                              |                                                                                                    |                                    |                         |                      |                    |     | - <b></b> ∔ |
|------------------------------------------|-----------------------|----------------------------------------------|----------------------------------------------------------------------------------------------------|------------------------------------|-------------------------|----------------------|--------------------|-----|-------------|
| Nouvelle Demande +<br>Date du visite *   |                       |                                              |                                                                                                    |                                    |                         |                      |                    |     |             |
|                                          |                       |                                              |                                                                                                    |                                    |                         |                      |                    |     |             |
| Observation à l'égard de                 | l'importateur *       |                                              |                                                                                                    |                                    |                         |                      |                    |     |             |
|                                          |                       |                                              |                                                                                                    |                                    |                         |                      |                    |     |             |
|                                          |                       |                                              |                                                                                                    |                                    |                         |                      |                    |     |             |
|                                          |                       |                                              |                                                                                                    |                                    |                         |                      |                    |     |             |
|                                          |                       |                                              |                                                                                                    |                                    |                         |                      |                    |     |             |
|                                          |                       |                                              |                                                                                                    |                                    |                         |                      |                    |     |             |
|                                          |                       |                                              |                                                                                                    |                                    |                         |                      |                    |     |             |
|                                          |                       |                                              |                                                                                                    |                                    |                         |                      |                    |     |             |
|                                          |                       |                                              |                                                                                                    |                                    |                         |                      |                    |     |             |
|                                          |                       |                                              |                                                                                                    |                                    |                         |                      |                    |     |             |
| Créer                                    |                       |                                              |                                                                                                    |                                    |                         |                      |                    |     |             |
| Créer                                    |                       |                                              |                                                                                                    |                                    |                         |                      |                    |     |             |
| Créer<br>Date visite   Der               | nière mise à jour 🍴   | Agent en charge /<br>DPCI                    | Observation à légard du<br>l'importateur                                                                                                    | Résultat de la visite              | Adresse d'inspection    | Pays<br>d'inspection | Statut             | :   | :           |
| Créer<br>Date visite   Der               | nière mise à jour 🍴   | Agent en charge /<br>DPCI                    | Observation à légard du<br>l'importateur                                                                                                    | Résultat de la visite              | Adresse d'inspection    | Pays<br>d'inspection | Statut             | :   | :           |
| Créer<br>Date visite Der<br>31/12/2024   | nière mise à jour 🍴   | Agent en charge /<br>DPCI<br>Veritas Youssef | Observation à légard du<br>l'importateur<br>Une visite d'évaluation est<br>précessaire pour pouvoir continuer                                                                    | Résultat de la visite              | Adresse d'inspection    | Pays<br>d'inspection | Statut             | :   | :           |
| Créer<br>Date visite   Der<br>31/12/2024 | nière mise à jour 🍴   | Agent en charge /<br>DPCI<br>Veritas Youssef | Observation à légard du<br>l'importateur<br>Une visite d'évaluation est<br>nécessaire pour pouvoir continuer<br>le traitement de votre demande.                                  | Résultat de la visite              | Adresse<br>d'inspection | Pays<br>d'inspection | Statut<br>Demandée | :   | :           |
| Créer<br>Date visite   Der<br>31/12/2024 | nière mise à jour 🍴   | Agent en charge /<br>DPCI<br>Veritas Youssef | Observation à légard du<br>I'importateur     Une visite d'évaluation est<br>nécessaire pour pouvoir continuer<br>le traitement de votre demande.<br>I< < 1 >                     | <mark>Résultat de la visite</mark> | Adresse<br>d'inspection | Pays<br>d'inspection | Statut<br>Demandée | :   | 2<br>2      |
| Créer<br>Date visite   Der<br>31/12/2024 | nière mise à jour   ' | Agent en charge /<br>DPCI<br>Veritas Youssef | Observation à légard du         l'importateur         Une visite d'évaluation est<br>nécessaire pour pouvoir continuer<br>le traitement de votre demande.         IC       (1) > | Résultat de la<br>visite           | Adresse<br>d'inspection | Pays<br>d'inspection | Statut<br>Demandée | 1 : | :<br>:      |

Programmation de la visite réussie et mise à jour du tableau des visites programmées.

Le superviseur peut annuler ou clôturer la visite programmée à tout moment. Pour clôturer la demande après l'effectuation de la visite, le superviseur doit suivre ces étapes :

- Accéder aux Dossiers en cours de traitement via le menu correspondant.
- Ouvrir l'onglet "Traitement." ;
- Accéder à la section "Demande de visite d'évaluation." ;
- Sur le tableau récapitulatif des visites programmées, cliquer sur l'action "Valider." ;
- Ajouter le résultat de la visite, uploader le procès-verbal de la visite et préciser le lieu où celle-ci a eu lieu ;
- Cliquer sur le bouton "Valider.".

Ī

| ıvelle Demar  | ide +                  |                           |                                                                                                    |                       |                         |                      |         |       |   |   |
|---------------|------------------------|---------------------------|----------------------------------------------------------------------------------------------------|-----------------------|-------------------------|----------------------|---------|-------|---|---|
|               |                        |                           |                                                                                                    |                       |                         |                      |         |       |   |   |
| lu visite *   |                        |                           |                                                                                                    |                       |                         |                      |         |       |   |   |
| vation à l'éç | ard de l'importateur * |                           |                                                                                                    |                       |                         |                      |         |       |   |   |
|               |                        |                           |                                                                                                    |                       |                         |                      |         |       |   |   |
|               |                        |                           |                                                                                                    |                       |                         |                      |         |       |   |   |
|               |                        |                           |                                                                                                    |                       |                         |                      |         |       |   |   |
|               |                        |                           |                                                                                                    |                       |                         |                      |         |       |   |   |
|               |                        |                           |                                                                                                    |                       |                         |                      |         |       |   |   |
| er            |                        |                           |                                                                                                    |                       |                         |                      |         |       |   |   |
|               |                        |                           |                                                                                                    |                       |                         |                      |         |       |   |   |
| te visite     | Dernière mise à jour   | Agent en charge /<br>DPCI | Observation à légard du<br>l'importateur                                                            | Résultat de la visite | Adresse<br>d'inspection | Pays<br>d'inspection | Statut  | Valid | ÷ |   |
| 12/2024       |                        | Veritas Youssef           | Une visite d'évaluation est<br>nécessaire pour pouvoir continuer<br>le traitement de votre demande. |                       |                         |                      | Demandé | •     |   | : |
|               |                        |                           |                                                                                                    | N                     |                         |                      |         |       |   |   |

Action validation de visite d'évaluation

|                                                                                    |                     | <b>#</b> 🌲 (        |
|------------------------------------------------------------------------------------|---------------------|---------------------|
| Observation à l'égard de l'importateur *                                           |                     |                     |
| Une visite d'évaluation est nécessaire pour pouvoir continuer le traitement de vot | re demande.         |                     |
|                                                                                    |                     |                     |
|                                                                                    |                     |                     |
|                                                                                    |                     |                     |
|                                                                                    |                     |                     |
| Résultat de la visite *                                                            |                     |                     |
| Done avec succes                                                                   |                     |                     |
|                                                                                    |                     |                     |
|                                                                                    |                     |                     |
|                                                                                    |                     |                     |
|                                                                                    |                     |                     |
| Sélectionnez un document *                                                         |                     |                     |
| document_01281024.pdf                                                              |                     | Joindre un document |
| L'inspection s'est-elle déroulée dans le lieu mentionné par le déclar              | ant ?               |                     |
| Oui  Non                                                                           |                     |                     |
|                                                                                    |                     |                     |
| Adresse d'inspection *                                                             | Pays d'inspection * |                     |
| 89,chine LIEU NUM 1                                                                | CHINE               | ٩ ا                 |
|                                                                                    |                     |                     |
| Valider                                                                            |                     |                     |
|                                                                                    |                     |                     |
|                                                                                    |                     |                     |

Ajout des informations nécessaires pour valider la visite.

|                 |                          |                           |                                       |                       |                         |                      |                  |   | == | 1 |
|-----------------|--------------------------|---------------------------|---------------------------------------|-----------------------|-------------------------|----------------------|------------------|---|----|---|
| bservation à l' | égard de l'importateur * |                           |                                       |                       |                         |                      |                  |   |    |   |
|                 |                          |                           |                                       |                       |                         |                      |                  |   |    |   |
|                 |                          |                           |                                       |                       |                         |                      |                  |   |    |   |
|                 |                          |                           |                                       |                       |                         |                      |                  |   |    |   |
|                 |                          |                           |                                       |                       |                         |                      |                  |   |    |   |
|                 |                          |                           |                                       |                       |                         |                      |                  |   |    |   |
| Créer           |                          |                           |                                       |                       |                         |                      |                  |   |    |   |
|                 |                          |                           |                                       |                       |                         |                      |                  |   |    |   |
| Date visite     | Dernière mise à jour     | Agent en charge /<br>DPCI | Observation à légard du l'importateur | Résultat de la visite | Adresse<br>d'inspection | Pays<br>d'inspection | Statut           | 1 | :  |   |
| 24/42/2024      | 02/42/2024 02:04         | Maritan Maurant           | Une visite d'évaluation est           | Done avec             | 89,chine LIEU           | CLUNE                | <b>E</b> #astuás |   |    |   |
| 31/12/2024      | 02/12/2024 02:04         | ventas rousser            | le traitement de votre demande.       | succes                | NUM 1                   | CHINE                | Ellectuee        |   |    |   |
|                 |                          |                           | K < 1 > 3                             | >1                    |                         |                      |                  |   |    |   |
|                 |                          |                           |                                       |                       |                         |                      |                  |   |    | _ |
|                 |                          |                           |                                       |                       |                         |                      |                  |   |    | - |
| Jemande de      | a complement de dossie   | ir.                       |                                       |                       |                         |                      |                  |   | ~  |   |
| Somanao ao      | complement de dossie     |                           |                                       |                       |                         |                      |                  |   |    |   |
| Demande d'a     | analyse supplémentaire   | -                         |                                       |                       |                         |                      |                  |   | ~  |   |
| Demande d'a     | analyse supplémentaire   |                           |                                       |                       |                         |                      |                  |   | ~  |   |

Validation de visite effectuée avec succès.

## **Transfert pour inspection :**

Durant le traitement d'un dossier, le superviseur peut décider de le transférer à un inspecteur pour inspection. Après ce transfert, le dossier obtient le statut "**Transfert d'inspection**" et le superviseur ne pourra plus effectuer d'actions sur le dossier jusqu'à la fin de l'inspection par l'inspecteur.

Il est à noter que le transfert ne peut se faire que si le deuxième règlement est renseigné.

| Dossiers en cours > Mes de |              |                   | .C.00001 | 72.2024         |           |            |            |                          |
|----------------------------|--------------|-------------------|----------|-----------------|-----------|------------|------------|--------------------------|
| Retour                     |              |                   |          |                 |           |            |            | Transfert pour inspectio |
|                            |              |                   |          |                 |           |            |            |                          |
|                            | Selectionner | un inspecteur     |          |                 |           |            |            |                          |
| Ajouter une réponse        | id           | Utilisateur       | Nom      | Prenom          | Pays      | Compétence | Transferer | ~                        |
| Demande de visite d'       | 11121899     | admin3ddddddd     | KDADRI   | Ahmed           | SLOVENIEE |            | >          | ~                        |
|                            | 11121579     | inspecteurCocVERI | Veritas  | KHALIL          | CHINE     |            | >          |                          |
| Demande de complé          |              |                   | 1        | < <b>1</b> > >I |           |            |            | ~                        |
| Domondo d'onolveo qui      | onlámontairo |                   |          |                 |           |            |            |                          |

Sélection de l'inspecteur pour transférer le dossier pour inspection.

Pour transférer un dossier pour inspection, le superviseur doit effectuer les actions suivantes .

- Accéder aux Dossiers en cours de traitement via le menu correspondant ;
- Cliquer sur le bouton "Transfert pour inspection.";

• Sélectionner un inspecteur lié au bureau du superviseur, puis cliquer sur l'action "Transférer.".

## Demande d'analyses supplémentaires :

Le superviseur peut créer une demande d'analyses supplémentaires. Suite à cette action, le statut du dossier passe à "Nécessite analyse sup.". Cela oblige le déclarant, c'est-à-dire le créateur de la demande, à fournir les informations ou documents requis pour que le traitement de sa demande puisse se poursuivre.

|                                     |                                 |                          |        | =       | C |
|-------------------------------------|---------------------------------|--------------------------|--------|---------|---|
| TAILS TRAITEMENT                    |                                 |                          |        |         |   |
|                                     |                                 |                          |        |         |   |
| Ajouter une réponse                 |                                 |                          |        | ~       |   |
| Demande de visite d'évaluation      |                                 |                          |        | ~       |   |
| Demande de complément de dossier    |                                 |                          |        | ~       |   |
| Demande d'analyse supplémentaire    |                                 |                          |        | ^       |   |
| Nouvelle Demande +                  |                                 |                          |        |         |   |
| Date demande   Dernière mise à jour | Documents demandé / Description | Commentaire du demandeur | Statut | Actions |   |
|                                     | Aucune li                       | gne                      |        |         |   |
|                                     |                                 | N                        |        |         |   |
|                                     |                                 | ~                        |        |         |   |

Section "Demande d'analyse supplémentaire"

Pour créer une demande d'analyses supplémentaires, le superviseur doit suivre les étapes suivantes :

- Accéder aux Dossiers en cours de traitement via le menu correspondant ;
- Ouvrir l'onglet "Traitement.";
- Accéder à la section "Demande d'analyse supplémentaire" ;
- Cliquer sur le bouton "Nouvelle demande.";
- Dans la pop-up qui s'affiche, ajouter l'observation qui sera incluse dans l'email de notification que le déclarant recevra, ainsi que dans les détails de la demande accessibles via son compte. Cette observation doit contenir le nom des analyses demandées;
- Cliquer sur le bouton "Enregistrer" pour sauvegarder la demande d'analyse.

|                                   |                                                         |                          |        | <b>#</b> 🔔 ( |
|-----------------------------------|---------------------------------------------------------|--------------------------|--------|--------------|
| TAILS                             |                                                         |                          |        |              |
| Ajouter une réponse               |                                                         |                          |        | ~            |
| Demande de visite d'évaluation    |                                                         |                          | 1      | ~            |
| Demande de complément de dossier  | Observation Merci de nous communique l'analyse suivant: |                          |        | ~            |
| Demande d'analyse supplémentaire  |                                                         |                          |        | ^            |
| Nouvelle Demande +                | Enregis                                                 | trer                     |        |              |
| Date demande Dernière mise à jour | Documents demandé / Description                         | Commentaire du demandeur | Statut | Actions      |
|                                   | Aucune lig                                              | ne                       |        |              |
|                                   | к < >                                                   | X                        |        |              |
|                                   |                                                         |                          |        |              |

Création d'une demande d'analyse supplémentaire

Il est possible d'annuler la demande d'analyse supplémentaire tant que le déclarant n'y a pas encore répondu. Dans ce cas, le dossier retrouvera le statut "**En cours de traitement.**"

## Ajout de la réponse et génération des certificats :

Après avoir effectué les actions nécessaires pour le traitement du dossier et ajouté les réponses aux marchandises soumises dans la section "**Marchandise duplicata**," une réponse est générée automatiquement pour l'ensemble du dossier selon les cas suivants :

- Non conforme : toutes les marchandises soumises sont non conformes ;
- Conforme : toutes les marchandises soumises sont conformes ;
- **Conforme avec réserve** : au moins une des marchandises soumises est conforme avec réserve ;
- Partiellement conforme : certaines marchandises soumises sont non conformes ;
- **Partiellement conforme avec réserve** : certaines marchandises soumises sont conformes ou conformes avec réserves et d'autres sont non conformes.

| code SH *<br>/aleur *<br>lom de marque *                              |                                                                   | Catégorie *                                      | Catégorie *             |                                                                                      | Quantité *  Produit *  Nom du fabricant * |                                                               |                         |  |  |
|-----------------------------------------------------------------------|-------------------------------------------------------------------|--------------------------------------------------|-------------------------|--------------------------------------------------------------------------------------|-------------------------------------------|---------------------------------------------------------------|-------------------------|--|--|
|                                                                       |                                                                   | Devise *                                         |                         |                                                                                      |                                           |                                                               | Description du produit* |  |  |
|                                                                       |                                                                   |                                                  |                         |                                                                                      |                                           |                                                               |                         |  |  |
|                                                                       |                                                                   | N° de modèle de                                  |                         |                                                                                      |                                           |                                                               | Adresse du fabricant *  |  |  |
|                                                                       |                                                                   |                                                  |                         |                                                                                      |                                           |                                                               |                         |  |  |
| iys d'origine *                                                       |                                                                   | Statut de la mar                                 | chandise *              |                                                                                      |                                           |                                                               |                         |  |  |
|                                                                       |                                                                   |                                                  |                         | <b>~</b>                                                                             |                                           |                                                               |                         |  |  |
|                                                                       |                                                                   |                                                  |                         |                                                                                      |                                           |                                                               |                         |  |  |
| orme(s) applicab                                                      | le(s) ou référence(s) n                                           | ormative(s) *                                    |                         |                                                                                      |                                           |                                                               |                         |  |  |
| orme(s) applicab                                                      | le(s) ou référence(s) n                                           | ormative(s) *                                    |                         |                                                                                      |                                           |                                                               |                         |  |  |
| orme(s) applicab<br>Code SH                                           | le(s) ou référence(s) no                                          | ormative(s)*                                     | Unité                   | Description                                                                          | Statut                                    | Réponse ↑                                                     | Actions                 |  |  |
| orme(s) applicab<br>Code SH<br>3814000030                             | le(s) ou référence(s) no<br>Quantité<br>710                       | ormative(s) *<br>  Valeur<br>34400               | Unité<br>m2             | Description                                                                          | Soumis                                    | Réponse ↑<br>Conforme                                         | Actions                 |  |  |
| Code SH<br>3814000030<br>3819001000                                   | le(s) ou référence(s) ne<br>Quantité<br>710<br>730                | ormative(s) *<br>Valeur<br>34400<br>34600        | Unité<br>m2<br>m2       | Description<br>Desc product 5<br>Desc product 7                                      | Soumis Soumis                             | Réponse ↑<br>Conforme<br>Conforme                             | Actions                 |  |  |
| orme(s) applicab<br>Code SH<br>3814000030<br>3819001000<br>3820001000 | le(s) ou référence(s) nu<br>Quantité<br>710<br>730<br>750         | ormative(s)*  Valeur  34400  34600  34800        | Unité<br>m2<br>m2<br>m3 | Description<br>Desc product 5<br>Desc product 7<br>Desc product 9                    | Soumis Soumis Soumis                      | Réponse ↑<br>Conforme<br>Conforme<br>Non conforme             | Actions                 |  |  |
| Code SH<br>3814000030<br>3819001000<br>3820001000<br>3917395000       | Ile(s) ou référence(s) nu<br>Quantité<br>710<br>730<br>750<br>770 | ormative(s)*  Valeur  34400  34600  34800  35000 | Unité<br>m2<br>m3<br>m2 | Description<br>Desc product 5<br>Desc product 7<br>Desc product 9<br>Desc product 11 | Soumis Soumis Soumis Soumis Soumis        | Réponse ↑<br>Conforme<br>Conforme<br>Non conforme<br>Conforme | Actions                 |  |  |

Les réponses attribuées aux marchandises soumises.

Le superviseur doit inclure ses observations, ajouter une pièce jointe de son choix et préciser les raisons de non-conformité pour les réponses "**Conforme**" et "**Conforme avec réserve.**" Le dossier passe alors au statut "**Clôturé**" après l'enregistrement de la réponse et la génération du certificat.

Pour ajouter, enregistrer la réponse et clôturer le dossier, suivre les étapes suivantes :

- Accéder aux Dossiers en cours de traitement via le menu correspondant ;
- Ouvrir l'onglet "Traitement" et accéder à la section "Ajout de réponse." ;
- Renseigner les champs "Pièce jointe", "Observation" et "Raison de nonconformité" si nécessaire ;
- Cliquer sur "Enregistrer" puis sur "Générer le certificat.".

|                                                                                                    | # .                               |
|----------------------------------------------------------------------------------------------------|-----------------------------------|
| Ajouter une réponse                                                                                                    | ^                                 |
| Réponse                                                                                                    | Ajouter une pièce jointe          |
| Particliement conforme avec reserve Date d'expiration * 17/01/2029                                                                                                    | Selectionnez                      |
| Observation                                                                                                    |                                   |
|                                                                                                    |                                   |
| Raisons de non conformité:                                                                                                    |                                   |
| Essais non sausiaisanis / Unsausiactory testing / العبارات عن مصنعه / Inspection non satisfaisante / Unsatisfactory inspection / التشن غير مطاله / Inspection non satisfaisante / Unsatisfactory inspection / |                                   |
| مراقبة غير متندة / Contrôle interrompu / interrupted verification / مراقبة غير                                                                                                    |                                   |
| ندر / Autres / Others                                                                                                    |                                   |
|                                                                                                    | Enregistrer Générer le certificat |
|                                                                                                    | Q Live :                          |

Renseigner les champs nécessaires pour

La génération du certificat marque la fin du processus de traitement du dossier. Le déclarant peut alors consulter et télécharger le certificat qui lui a été octroyé.

\*\*Fin du document\*\*

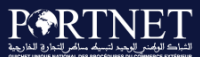

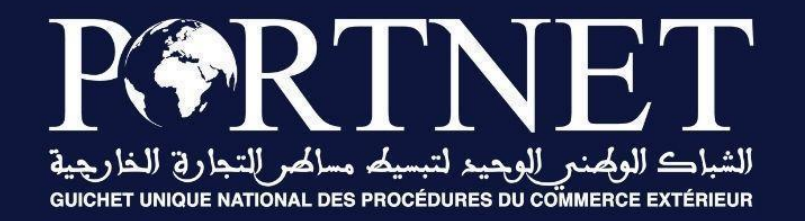

# Votre compétitivité nous inspire !

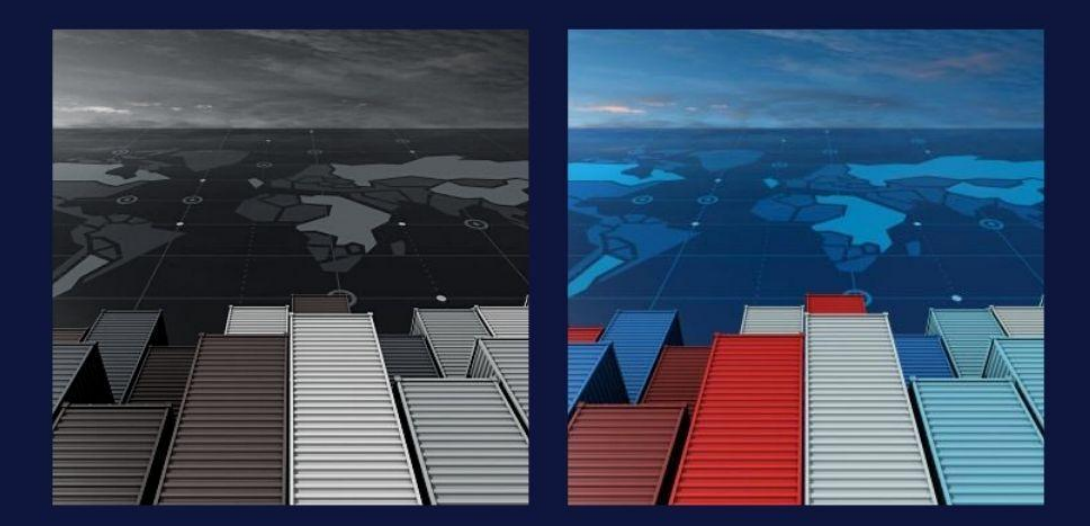